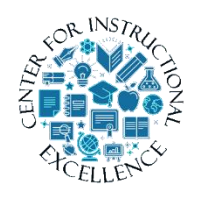

Working with Video Assignments

The Video Assignment tool allows you to create assignments in which your students create, upload and submit videos. These assignments can consist

of video presentations, group projects, conversations, question & answer, and other types.

## **Creating a Video Assignment**

1. Click on Assessments (1) and select Video Assignment (2).

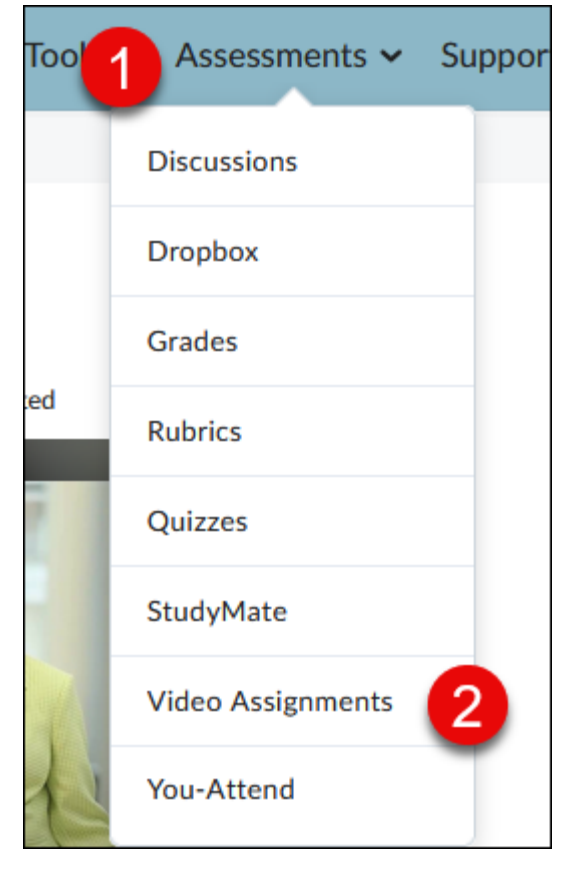

**2.** If you receive the message below, **click** on the Continue button, if not continue to the next step.

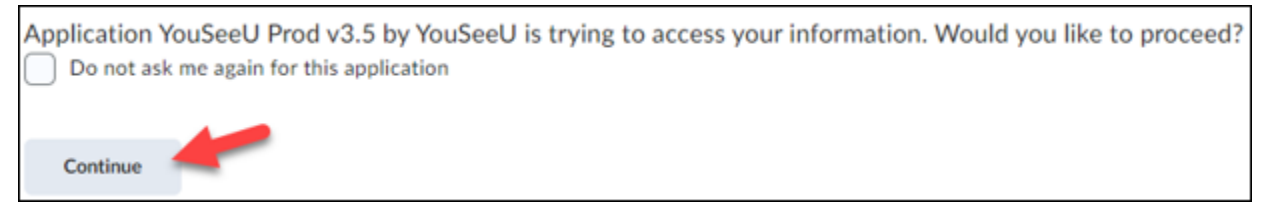

1

**3.** Click the Add Assignment button (1) and then click Create individual assignment\* (2).

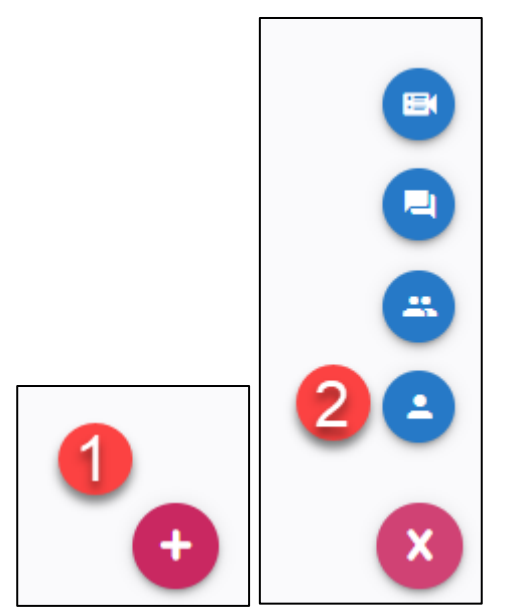

\*Types of video assignments:

**Individual Assignment**: Students record or upload a video of themselves presenting on a topic or demonstrating a specific skill. With the screenshare feature, learners can also enhance their project with visual aids.

**Question & Answer**: Students are presented with prompts and given a set amount of time to respond. Students only have one opportunity to answer each prompt, replicating the high-stakes environment of being asked questions face-to-face.

**Interactive Video Assignment**: Students watch an instructor-provided video and respond to related prompts (maximum of 20).

**Group Assignment**: Students collaborate synchronously and asynchronously to complete a group activity. Individuals have the ability to create milestones, evaluate their peers, meet with group members virtually, and compile all of their submissions within the project dashboard.

 Enter an Assignment Name (1), a Due Date and Due Time (2), enter the assignment Instructions (3), click on the evaluation tab to change the evaluation type (4).

| General                                     | Untitled Assignme | ent (required)                                                                                                    |          |
|---------------------------------------------|-------------------|----------------------------------------------------------------------------------------------------|----------|
| Evaluation 4     Percentage     Al Feedback | 2                 | Instructions<br>Elaborate on the topic for this assignment, provide direction on your expectations, and any<br>condition on what learners should include in their response. | Ξ        |
| Toolset                                     | 3                 | Normal ×   B I ⊻   ⋮ ∷   ⋮ ≟ ≟   ∅ ♯<br>(required)                                                                                                    |          |
| Peer Review                                 | Off               |                                                                                                    |          |
|                                             |                   |                                                                                                    | 0 / 5000 |
|                                             |                   | More options 💌                                                                                                    |          |

5. Once on the evaluation tab, **click** on "More options" to see all evaluation types available.

| =                         |     |                |              |    |                                                                     |
|---------------------------|-----|----------------|--------------|----|---------------------------------------------------------------------|
| Ceneral                   |     | Example Assign | nment        |    |                                                                     |
| Evaluation     Percentage |     |                | * Percentage | 0  | Percentare                                                          |
| Al Feedback               | On  |                | E Rubric     | 0  | Instructors will review learner responses and score as a percentage |
| Toolset                   |     |                | 🞸 Auto-Pass  | *0 | Printings.                                                          |
| Peer Review               | Off |                | More options | -  |                                                                     |
|                           |     |                |              |    |                                                                     |

6. Click on the type of evaluation you would like to use for the assignment (1). Any evaluation type with a \*\* next to it is an automated assessment type. Note: Please read the description on the right side of the page as the evaluation type may require additional information. When finished click on AI feedback (2).

| () General               | Example Assignment                                                                                                    |
|--------------------------|----------------------------------------------------------------------------------------------------|
| Evaluation     Auto-Pass |                                                                                                    |
| (a) Al Feedback 2 on     | Percentage     O     Auto-Pass     & Automatic       Image: Rubric     O     Learners will automatically receive a passing score once a reserve to be been submitted. |
| Toolset                  | 1                                                                                                    |
| Peer Review Off          | ☆ Five-star O                                                                                                    |
|                          | i Delivery + Key Terms ≮ ◯                                                                                                    |
|                          | e Speech Delivery 수 〇                                                                                                    |
|                          | Phrases                                                                                                    |
|                          | Peer Review                                                                                                    |

### **Evaluation Types:**

Percentage- Instructors will review learner responses and score as a percentage.
Rubric- Instructors will review learner responses and score using a predefined rubric.
Auto-Pass- Learners will automatically receive a passing score once a response has been submitted.

Five-Star- Instructors will review learner responses and score on a five-point scale.

Pass/Fail- Instructors will review learner responses and provide a score of either Pass or Fail.

**Delivery + Key Terms-** Learner videos will be automatically scored based on their speech delivery (rate of speech, clarity, and use of filler words) and their use of Key Terms and Phrases (if configured).

**Speech Delivery**- Learner videos will be automatically scored based on their speech delivery (rate of speech, clarity, and use of filler words).

**Key Terms and Phrases-** Learner videos will be automatically scored based on use of Key Terms and Phrases.

**Peer Review**- Learner videos will be scored by peers who have also completed the assignment based on a five-star rating or a rubric. A new score based on the average of all peer scores is published as each review is completed.

| General                  |     | Example Assignm | nent |                                                           |                                  |                                                            |
|--------------------------|-----|-----------------|------|-----------------------------------------------------------|----------------------------------|------------------------------------------------------------|
| Evaluation     Auto-Pass |     |                 |      | AI Feedba                                                 | ack 🛋                            |                                                            |
| () Al Feedback           | On  |                 |      | Using the following tools, Artificial Ir<br>videos and pr | telligence (AI)<br>ovide feedbac | will analyze the learner<br>k                              |
| Toolset                  |     |                 | ~    | Delivery                                                  | P                                | Key Terms and Phrases                                      |
| Peer Review              | Off |                 |      | speech, use of filler words, and clarity                  |                                  | use either desired terms and phrases or<br>those to avoid. |
|                          |     |                 |      | More of                                                   | otions 💌                         |                                                            |

7. Once on the AI feedback tab, **click** on "More Options" to edit the delivery score.

8. Al feedback provides automated feedback on assignment submissions based on delivery and key terms mentioned in the submission. To toggle the Al feedback on or off, **click** on the switch to the right. By default, the Al feedback will be on.

| () General                | Example Assignment                                                                                                    |
|---------------------------|----------------------------------------------------------------------------------------------------|
| Evaluation     Percentage | Al Feedback                                                                                                    |
| (a) Al Feedback On        | Using the following tools, Artificial Intelligence (AI) will analyze the learner videos and provide feedback                                                                                      |
| Toolset                   | Delivery         Key Terms and Phrases           Provide insights into learners' rate of         If configured illustrate when learner's                                                          |
| (i) Peer Review On        | speech, use of filler words, and clarity use either desired terms and phrases or those to avoid.                                                                                                  |
|                           | Show delivery score to learners<br>Present scores related to learners' rate of speech, use of filler words, and clarity                                                                           |
|                           | Key Terms and Phrases Look for specific terms and phrases (no terms currently defined) Manage                                                                                                    |
|                           | Score weights can be adjusted once there are desired key terms                                                                                                    |
|                           | Delivery     Key Terms       Weight scoring based on<br>how speech in the video<br>was delivered     Weight scoring based on<br>how the speaker covers<br>key terms and phrases       50%     50% |

**9.** Before the AI feedback is able to analyze the submission you need to add key phrases and terms to the terms list. To access this list, **click** on the manage button.

| () General                | Example Assignment                                                                                                    |
|---------------------------|----------------------------------------------------------------------------------------------------|
| Evaluation     Percentage | Co Due Date                                                                                                    |
| (a) Al Feedback (on)      | AI Feedback  Using the following tools, Artificial Intelligence (AI) will analyze the learner videos and provide feedback                                                                                                    |
| Toolset                   | Delivery Section 2015 Section 2015 Section 2 |
| Peer Review On            | speech, use of filler words, and clarity use either desired terms and phrases or those to avoid.                                                                                                    |
|                           | Show delivery score to learners<br>Present scores related to learners' rate of speech, use of filler words, and clarity                                                                                                    |
|                           | Key Terms and Phrases<br>Look for specific terms and phrases<br>(no terms currently defined)                                                                                                    |
|                           | Score weights can be adjusted once there are desired key terms                                                                                                    |
|                           | Delivery     Key Terms       Weight scoring based on<br>how speech in the video<br>was delivered     Weight scoring based on<br>how the speaker covers<br>key terms and phrases       50%     50%                                                                                                    |

10. Under the desired terms tab (1), enter the terms or phrases that you want the auto analysis tool to look for to give positive feedback for. Under the terms to avoid tab (2), enter terms or phrases that you want the auto analysis tool to identify and inform the student to avoid.
 Press Enter to submit the term or phrase and Click OK when finished.

| Key Terms and Phrases                                                                                                    | ×       |
|----------------------------------------------------------------------------------------------------|---------|
| Key terms are an important metric for the Auto Analysis tool to determine if a learned<br>demonstrating a clear understanding and competence of the subject matter. | er is   |
| Desired Terms (0) Terms to Avoid (0)                                                                                                    |         |
|                                                                                                    |         |
| New desired term                                                                                                    | $(\pm)$ |
|                                                                                                    |         |
|                                                                                                    |         |
| Ok                                                                                                    |         |

**11.** Under the key terms and phrases section you will be able to click and drag the selection pointer once there are key terms and phrases listed. You can drag the pointer to the left to add more weight to the delivery of the presentation or to the right to add more weight to the presentation.

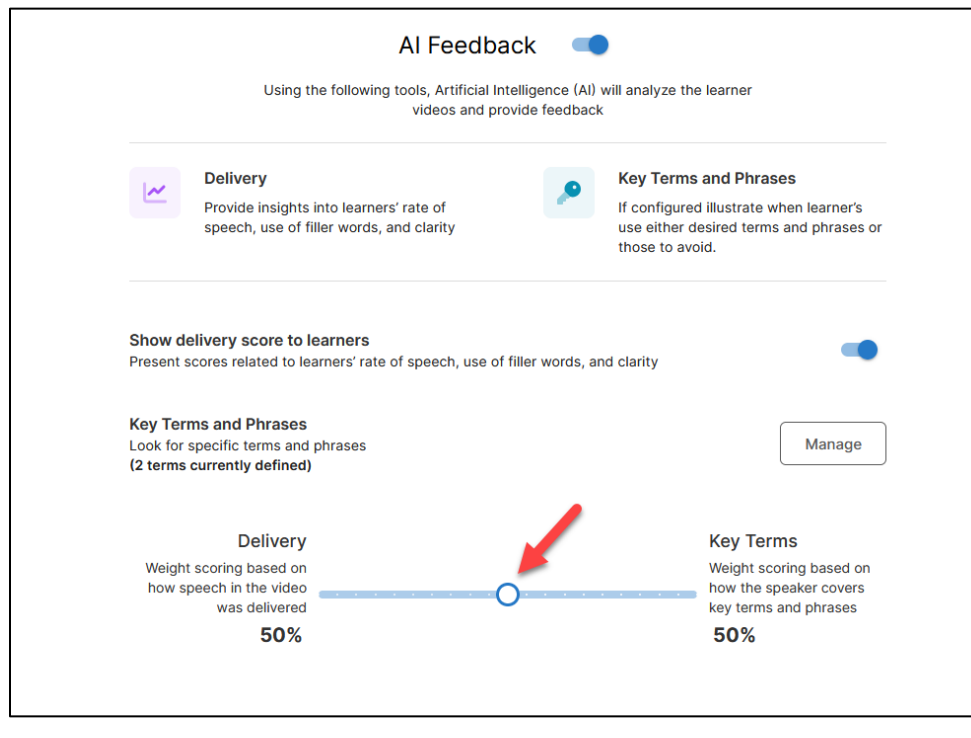

**12.** Once finished making any edits to the AI feedback section, select the toolset tab on the left side of the screen to proceed.

| Assignments > Configure Assignments | gnment 🔻                                                                                    |
|-------------------------------------|---------------------------------------------------------------------------------------------|
| (29) General                        | Example assignment                                                                          |
| Evaluation     Percentage           | Al Feedb                                                                                    |
| (a) Al Feedback On                  | Using the following tools, Artificial I<br>videos and pr                                    |
| Toolset                             | Delivery Provide insights into learners' rate of                                            |
| (i) Peer Review Off                 | speech, use of filler words, and clarity                                                    |
|                                     | Key Terms and Phrases<br>Look for specific terms and phrases<br>(2 terms currently defined) |
|                                     | More of                                                                                     |

13. On this page you will be able to see the features that students will have access to when recording their assignment. At the bottom of the page, you will be able to toggle if students are allowed to add attachments to the assignment (1) or toggle if the students are allowed to create meetings for the assignment (2).

| Example assignment   |                                                                                  | Save | 0<br>0<br>0 |
|----------------------|----------------------------------------------------------------------------------|------|-------------|
| Due Date             |                                                                                  |      |             |
| Reco<br>Learn        | order<br>hers will have access to the following features when using the recorder |      |             |
|                      | Camera<br>Learners can record using their camera                                 |      |             |
| 1                    | Upload<br>Allows learners to upload videos<br>Allows learners to upload videos   |      |             |
| <b>Atta</b><br>Allow | chments learners to add supporting documentation with their recording            |      |             |
| <b>Mee</b><br>Allow  | tings<br>learners to create meetings inside the context of the assignment        |      |             |

**14.** Once finished making changes on this page, click on the Per Review tab on the left of the page.

| Assignments > Con         | figure Assignmen | t 🔻              |          |                       |
|---------------------------|------------------|------------------|----------|-----------------------|
| (B) General               |                  | Example assignme | ent      |                       |
| Evaluation     Percentage |                  |                  | Recorder | r                     |
| Al Feedback               | On               |                  |          | Camera                |
| 🙆 Toolset                 |                  |                  |          | Learners c            |
| Peer Review               | Off              |                  | 1        | Upload<br>Allows lear |
|                           |                  |                  |          |                       |

**15.** Peer review will be off by default. If you want to enable this feature for the assignment click on the toggle switch for peer review at the top of the page (1). To view additional options for peer review, **click** on More options (2).

| Example assignme | nt                                                                                                    |       |   | Save | : |
|------------------|----------------------------------------------------------------------------------------------------|-------|---|------|---|
|                  | Peer Peview                                                                                             |       |   |      |   |
|                  | Allow learners to watch and provide feedback on their peers' resp<br>once they have completed their own | onses |   |      |   |
|                  | Number of Peer Reviews<br>Recommended number of peer reviews you would like learners to perform         | 3     | 0 |      |   |
|                  | More options - 2                                                                                        |       |   |      |   |

**16.** Make any changes to the peer review setting you wish to include and when finished click save on the top right of the page.

| Example assignment                                                                                        |                                                                                                    |                          | Save |  |  |  |  |  |
|----------------------------------------------------------------------------------------------------|----------------------------------------------------------------------------------------------------|--------------------------|------|--|--|--|--|--|
| F<br>Allow learners to wa<br>on                                                                           | Peer Review<br>Allow learners to watch and provide feedback on their peers' responses<br>once they have completed their own |                          |      |  |  |  |  |  |
| Number of Peer Reviews<br>Recommended number of peer reviews yo                                           | u would like learners to perform                                                                                            | 3 0                      |      |  |  |  |  |  |
| Reviewer Selection<br>Choose if you want the reviewers to pick<br>if we should automatically assign them. | hich learners they can review or                                                                                            | Automatic (System Sele 👻 |      |  |  |  |  |  |
| Hide Submitter Identity (Privacy)<br>Mask the submitter name. This will not ma                            | sk any identifiable information includ                                                                                      | led in the submission.   |      |  |  |  |  |  |
| Hide Reviewer Identity Privacy<br>Mask the reviewer name from the submitt                                 | ır                                                                                                    |                          |      |  |  |  |  |  |
| Allow peer review before learner sub<br>Learners will be able to review other learn                       | mission<br>ers submissions before they have su                                                                              | bmitted                  |      |  |  |  |  |  |
| Evaluation Type<br>Choose how you want reviewers to evalua                                                | e submitters                                                                                                    | Five-star -              |      |  |  |  |  |  |
| Due Date (optional)<br>Enter a date that you want peer reviews c                                          | impleted by                                                                                                    | MM/DD/YYYY hh:mm a:      |      |  |  |  |  |  |

### Adding a Video Assignment to Content

**IMPORTANT**: Before students are able to see and access the video assignment, you must add a quicklink to the assignment to the content area of your course. Once you do so, students can only access the video assignment via the link you add to Content, Students CANNOT access video assignment via the Video Assignment tool in the course.

**1. Click** on Content from the navigation bar.

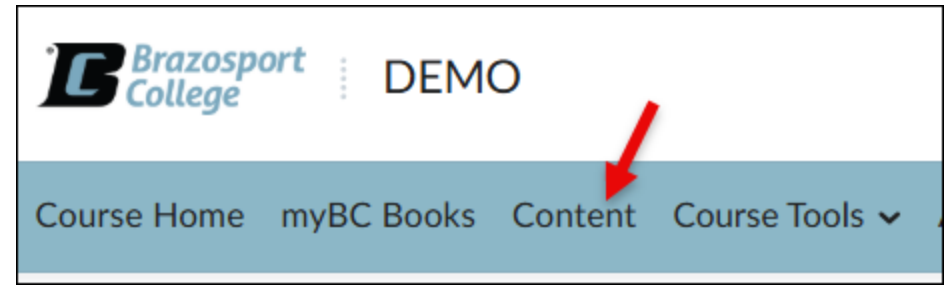

2. Open the module that you want to add the video assignment quicklink to.

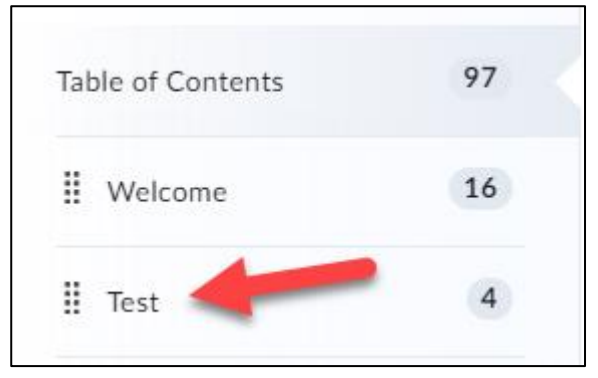

3. Click the Add Existing Activities button (1) and click on Video Assignment (2).

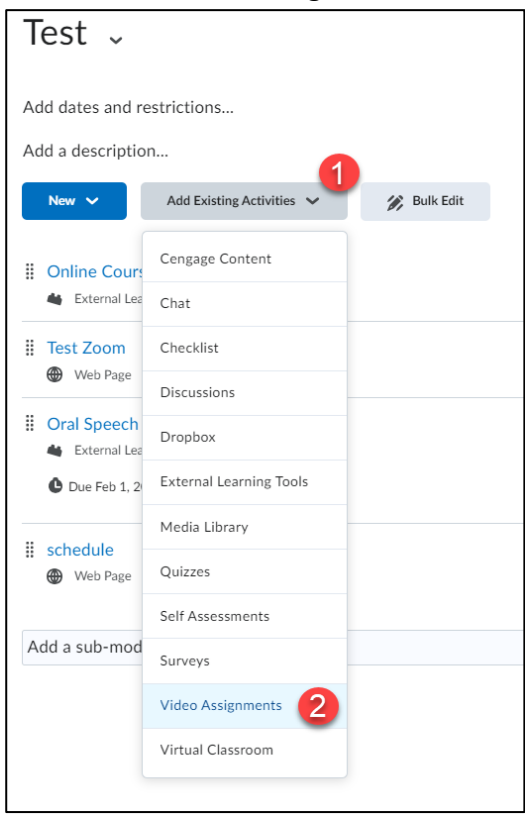

4. Click on Use an existing assignment.

| Add A | Activity                             |          | ×   |
|-------|--------------------------------------|----------|-----|
|       | ← ✓                                  |          |     |
|       | Add an Assignmen                     | t        | ^   |
|       | Individual Ø                         |          |     |
|       | Question & Answer O                  | <b>Q</b> |     |
|       | Group 🛛                              |          |     |
|       | Interactive Video 🛛                  |          |     |
|       | Use an Existing Assignment <b>O</b>  |          | ł   |
|       | Copy an Existing Assignment <b>9</b> |          | ~   |
|       |                                      |          |     |
|       |                                      |          |     |
|       | ancer                                |          | 11. |

5. Click on the title of the virtual assignment and then click continue.

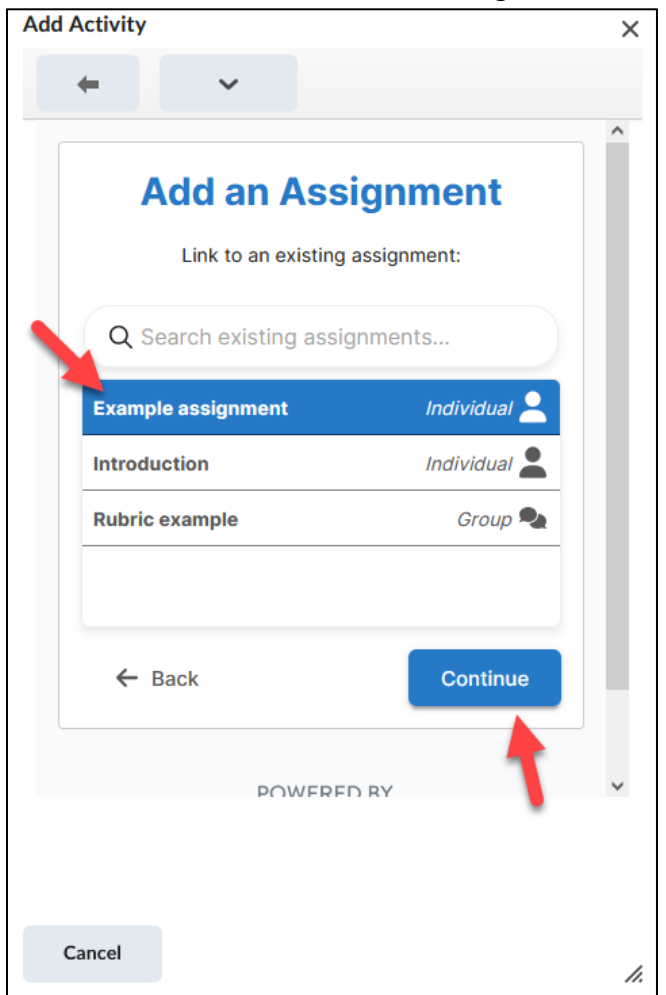

ſ

**6.** A quicklink to the assignment will now show up in the module, and student will be able to access it.

**NOTE:** Students can only access video assignments from content area of the course.

| Module 2     | 4 | <ul> <li>Discussions week 1</li> <li>Discussion Topic</li> </ul> | ~ |
|--------------|---|------------------------------------------------------------------|---|
| Add a module |   | Please discuss the reading                                       |   |
|              |   | ii Quiz 3                                                        | ~ |
|              | - | III Example assignment         III External Learning Tool        | ~ |
|              |   | Add a sub-module                                                 |   |

# Editing a Video Assignment

 From the list of your video assignments, under the Actions column, click on the Actions icon for the assignment you want to edit (1). Then click on Configure (2).

| A | Assignments          |           |  |                    |                      |         |  |  |
|---|----------------------|-----------|--|--------------------|----------------------|---------|--|--|
|   | Name                 |           |  | Туре               | ↑ Due (Optional)     | Actions |  |  |
|   | Group 1 Project      |           |  | Group project      | 12/31/2019, 12:00 AM | :       |  |  |
|   | Video Presentation   |           |  | Individual project | 3/21/2020, 12:00 PM  | :       |  |  |
|   | Project Presentation |           |  | Individual project | 4/17/2020, 12:00 AM  | :       |  |  |
|   | Test 55              |           |  | Individual project | 8/13/2020, 4:00 PM   | :       |  |  |
|   | Class Presentation   |           |  | Individual project | 1/30/2021, 12:00 AM  | :       |  |  |
|   | Worskhop Vid ASSIGN  |           |  | Individual project | 3/12/2021, 12:00 AM  | :       |  |  |
|   | Oral Speech          |           |  | Individual project | 11/1/2022, 12:00 AM  | :       |  |  |
|   | Class Presentation   |           |  | Individual project | 7/31/2023, 12:00 AM  | :1      |  |  |
|   | 1/30/2021, 12        | Overview  |  |                    |                      |         |  |  |
|   | 3/12/202             | Configure |  |                    |                      |         |  |  |
|   | 11/1/2022, 12        | Сору      |  |                    |                      |         |  |  |
|   | 7/31/2023, 12        | Delete    |  |                    |                      |         |  |  |

2. Edit the assignment as necessary and then click the Save button.

### Deleting a Video Assignment

**NOTE:** You can only delete video assignments that students have not made submissions to.

1. From the list of your video assignments, under the Actions column, **click** on the Actions icon for the assignment you want to edit (1). Then click on Delete (2).

| Assignments               |                    |                      |         |
|---------------------------|--------------------|----------------------|---------|
| Name                      | Туре               | ↑ Due (Optional)     | Actions |
| Group 1 Project           | Group project      | 12/31/2019, 12:00 AM | :       |
| Video Presentation        | Individual project | 3/21/2020, 12:00 PM  | :       |
| Project Presentation      | Individual project | 4/17/2020, 12:00 AM  | :       |
| Test 55                   | Individual project | 8/13/2020, 4:00 PM   | :       |
| Class Presentation        | Individual project | 1/30/2021, 12:00 AM  | :       |
| Worskhop Vid ASSIGN       | Individual project | 3/12/2021, 12:00 AM  | :       |
| Oral Speech               | Individual project | 11/1/2022, 12:00 AM  | :       |
| Class Presentation        | Individual project | 7/31/2023, 12:00 AM  | :1      |
| 1/30/2021, 12             |                    |                      |         |
| 3/12/2021, 12 🔧 Configure |                    |                      |         |
| 11/1/2022, 12 Г Сору      |                    |                      |         |
| 7/31/2022                 |                    |                      |         |

2. Click on Yes from the prompt that appears, to delete the video assignment.

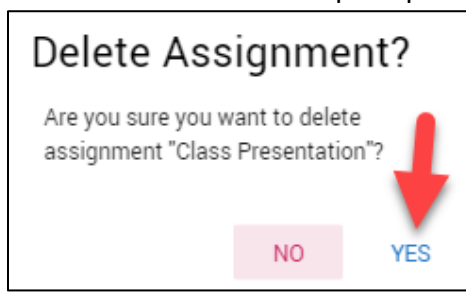

Delete

**3.** The video assignment will be deleted.

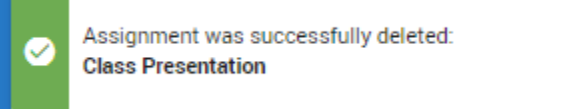

### **Grading a Video Assignment**

*IMPORTANT:* Grades given on a video assignment do not automatically transfer to the gradebook. You will have to manually enter student's grades into your gradebook.

 From the list of your video assignments, under the Actions column, click on the Actions icon for the assignment you want to edit (1). Then click on Overview (2).

| A   | ssigi        | nments    |   |     |                  |                      |         |
|-----|--------------|-----------|---|-----|------------------|----------------------|---------|
|     | Name         |           |   | Тур | pe               | ↑ Due (Optional)     | Actions |
|     | Group 1 Pro  | oject     |   | Gri | oup project      | 12/31/2019, 12:00 AM | :       |
|     | Video Prese  | entation  |   | Inc | dividual project | 3/21/2020, 12:00 PM  | :       |
|     | Project Pres | sentation |   | Inc | dividual project | 4/17/2020, 12:00 AM  | :       |
|     | Test 55      |           |   | Inc | dividual project | 8/13/2020, 4:00 PM   | :       |
|     | Class Prese  | entation  |   | Inc | dividual project | 1/30/2021, 12:00 AM  | :1      |
| ,12 | 8            | Overview  | 2 |     |                  |                      |         |
| ,12 | ٩            | Configure |   |     |                  |                      |         |
| ,12 | Ē            | Сору      |   |     |                  |                      |         |
|     | I            | Delete    |   |     |                  |                      |         |

**2.** A list of all your students will appear. When a student has submitted a video a Needs Evaluation button will appear for them, **click** it to view and grade their submission.

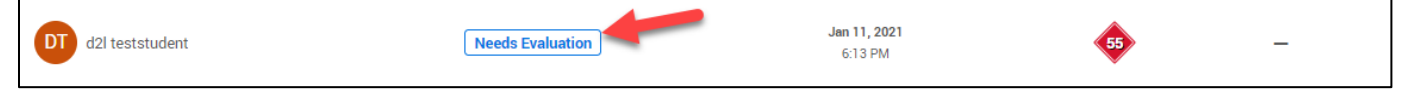

Review the student's submission by clicking the Play button (1), you can leave Comments while watching the video (either through video or text) (2), enter the students Grade (3), and click on Save and Publish (4).

| Percentage                                       | SAVE AS DRAFT SAVE A      | Submission Time: Ja | an 11, 2021, 6:13 PM |
|--------------------------------------------------|---------------------------|---------------------|----------------------|
| Recorded 11 Jan 5:59 pm<br>Jan 11, 2021, 5:59 PM |                           |                     | *****                |
|                                                  |                           |                     |                      |
|                                                  |                           |                     |                      |
|                                                  |                           |                     | No comments          |
|                                                  |                           |                     |                      |
|                                                  |                           |                     |                      |
| 00:00 / 00:07                                    |                           |                     | iment                |
| 1                                                | A Transcript is too short | 0.2                 | 2)                   |

**4.** The grade for the student will now be listed.

**NOTE:** You will have to manually enter your students' grades for video assignments into the Gradebook in D2L.

| CR Clare Roye      | Not Viewed | -                       | \$ | -    |
|--------------------|------------|-------------------------|----|------|
| DT d2l teststudent | Published  | Jan 11, 2021<br>6:13 PM | 55 | 100% |
| DV Daniel Valdez   | Not Viewed | -                       | \$ | _    |